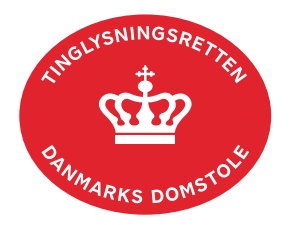

## Forespørg Andelsboligbogen (andelsboligbogsattest)

Andelsboligbogen indeholder oplysninger om tinglyst gæld eller andre noteringer om Andelsboligen.

Det er muligt at hente overordnede oplysninger om andelsboliger, hvor der er pant eller meddelelser på, uden log ind, men ønskes der en fuld andelsboligbogsattest, skal der logges ind før søgning.

Det er gratis at få en uofficiel andelsboligbogsattest.

| Fase                       | Forklaring                                                                                                    | Tast                               |
|----------------------------|----------------------------------------------------------------------------------------------------|------------------------------------|
| Forespørg med<br>log ind   | Gå ind på <u>tinglysning.dk</u> og vælg "Forespørg med log ind".                                                                                                    | Forespørg med log ind              |
|                            | Log ind.                                                                                                    |                                    |
| Indtast søgedata           | Under fanen "Andelsboliger" udfyldes én af de fire valgmuligheder.                                                                                                    |                                    |
|                            | Det anbefales at bruge kommunekode, vejkode nr.<br>etage side eller dør.                                                                                                    |                                    |
|                            | Afslut med "Søg".                                                                                                    | Søg                                |
|                            | Er der ikke tinglyst rettigheder på den pågældende<br>andelsbolig, vises beskeden "Der findes ingen<br>pantsatte andelsboliger med de angivne søgekriterier".                                       |                                    |
| Søgeresultat<br>fremkommer | Søgeresultatet vises. Klik på bjælken for det ønskede søgeresultat.                                                                                                    |                                    |
|                            | Hæftelser og meddelelser vises ved at klikke på<br>bjælken.                                                                                                    | Hæftelser<br>Meddelelser           |
|                            | Hvis der ikke er tinglyste hæftelser eller tinglyste meddelelser, vil det fremgå af andelsboligbogsattesten.                                                                                        |                                    |
|                            | Er dokumentet tinglyst flere steder er der angivet<br>"Også tinglyst på" og antal er angivet med rødt. Ved<br>tast på det røde tal vises en liste over objekter, hvor<br>dokument også er tinglyst. | <b>Også tinglyst på:</b><br>Antal: |

| Fase                                          | Forklaring                                                                                                    | Tast                      |
|-----------------------------------------------|----------------------------------------------------------------------------------------------------|---------------------------|
| Søgeresultat<br>fremkommer -<br>fortsat       | Andelsboligbogsattesten kan tillige hentes som PDF,<br>hvis du ønsker at udskrive eller gemme den.<br>Andelsboligbogs-attesten bliver automatisk åbnet i<br>Adobe.                                                                                                    | Hent PDF                  |
| Åbn tinglyste<br>dokumenter                   | Dokumenter, der er tinglyst digitalt, er vist med rødt<br>dato-løbenr. Disse dokumenter kan ses i en ny fane<br>ved klik på dato-løbenr.                                                                                                    | 11.10.2016-1007542724     |
| Åbn påtegning på<br>et dokument               | Når dokumentet er digitalt påtegnet vises dato for<br>sidste påtegning. Ved klik på datoen vises en liste over<br>dokumentets digitale anmeldelser.<br>Påtegning vælges ved at klikke på bjælken.<br>Nederst på påtegningen fremkommer "Resultat af<br>tinglysning", som er en visning af det oprindelige<br>tinglysningssvar med eventuelle frister og<br>bemærkninger. | Senest påtegnet:<br>Dato: |
|                                               | Hvis tinglysningssvaret ønskes som PDF vælges "Hent<br>PDF".<br>Påtegningen bliver automatisk åbnet i Adobe.                                                                                                    | Hent PDF                  |
| Bestil officiel<br>andelsboligbogs-<br>attest | Ønskes en officiel andelsboligbogsattest vælges "Bestil<br>officiel attest". En officiel andelsboligbogsattest koster<br>150 kr., og Tinglysningsretten fremsender denne pr.<br>post.                                                                                                    | Bestil officiel attest    |
|                                               | Indtast adresseoplysninger mv. og afslut med "Bestil".                                                                                                    | Bestil                    |
|                                               | Beløbet vises på betalingssiden. Der kan betales med<br>Dankort, Visa, Mastercard, MobilePay og ApplePay.<br>Godkend oplysninger ved at afslutte med "Betal".                                                                                                    | Betal                     |